# iFoxtrot uživatelská příručka

(iFoxtot v2.4.1-2110)

## Obecný popis a požadavky aplikace

Aplikace iFoxtrot slouží pro ovládání domu/domácí automatizace, která je postavená na systému Tecomat Foxtrot. iFoxtrot komunikuje s Foxtrotem buď přes komunikační server PLCComS (v tom případě podporuje typy zařízení (bloky), které jsou v Mosaic knihovně iControlLib), nebo umožňuje připojení přímo na web GUI Foxtrotu.

#### Použité typy ovládacích prvků

- Dezestavové tlačítko (např. ovládání teploty termostatu, funkce v režimu úprav)
- Image: Lačítko se zobrazením stavu rozlišeno barvou symbolu a orámování (např. světlo, zásuvka, termostat)
- tlačítko pro nastavení barvy bez symbolu, zobrazuje aktuálně nastavenou barvu
- posuvník pro nastavení hodnoty (např. stmívač u světla)

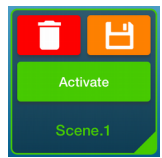

kontextová tlačítka – výrazně probarvená se symbolem, nebo textem

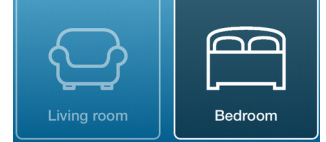

(vlevo výchozí stav, pravo označené/vybrané) – pokud počet tlačítek přesahuje velikost obrzovky, posouvají se toolbary vodorovně

## Popis funkcí a obrazovek aplikace

### Úvodní obrazovka (A)

| Carrier 穼 | 9:58 AM                            | iPad 🗢 | 09:57                                | 100 % 👄 +   |
|-----------|------------------------------------|--------|--------------------------------------|-------------|
|           |                                    |        |                                      |             |
|           |                                    |        |                                      |             |
|           |                                    |        |                                      |             |
|           |                                    |        |                                      |             |
| •         | PROFILY<br>vybrat-upravit-vytvořit |        |                                      |             |
|           |                                    |        | PROFILES<br>changermodify-create new |             |
|           | Demo                               |        | Demo                                 |             |
|           |                                    |        |                                      |             |
|           | PŘIPOJIT                           |        |                                      |             |
|           |                                    |        |                                      |             |
|           | TECN                               |        |                                      | SY Co.      |
|           |                                    |        |                                      |             |
| 2, 1      |                                    |        |                                      |             |
|           |                                    |        |                                      |             |
| 0         |                                    |        |                                      | •           |
|           |                                    |        |                                      |             |
|           |                                    |        |                                      |             |
|           |                                    |        |                                      | • •         |
|           |                                    |        |                                      | 0<br>○ 2101 |

Telefon

Tablet

- tlačítko "PROFILY" skok na obrazovku pro výběr profilu/úpravu profilu (B) •
- poloprůhledné neaktivní tlačítko s názvem aktuálně vybraného profilu •
- tlačítko "PŘIPOJIT" inicializace připojení na zvolený profil •

#### Obrazovka se seznamem profilů (B)

| Carrier 穼                                                                       | 9:59 AM 💼 🕫 | iPad 🗢                                                                                       | 09:59    | 100 % 🚍 🔸   |
|---------------------------------------------------------------------------------|-------------|----------------------------------------------------------------------------------------------|----------|-------------|
| <                                                                               | iFoxtrot +  | 🗸 ВАСК                                                                                       | iFoxtrot | ADD NEW +   |
| Demo web<br>demo.ovladejsvujdum.o<br>Tecomat/http<br>Domek<br>192.168.1.50:5010 | cz          | veb<br>demo.ordadipsouidum.cz<br>Tecomathitip<br>teccorautic<br>Tecomathitip<br>teconathitip |          | ADD NEW T   |
| Teco PLCComS                                                                    |             | Teco PLCComS                                                                                 |          | <b>\$</b>   |
|                                                                                 | VÝCHOZÍ     | toot a venku                                                                                 |          | SET DEFAULT |
|                                                                                 |             | 88.236.203.169:20230                                                                         |          |             |
| Demo                                                                            |             | Teco PLCComS                                                                                 |          |             |
| Funkční demo pro iFox                                                           | ttrot       |                                                                                              |          | DERIVER     |
|                                                                                 |             | Demo<br>Working demo for iFoxtrot                                                            |          |             |
|                                                                                 |             |                                                                                              |          |             |
| Telefon                                                                         |             | Tablet                                                                                       |          |             |

- seznam nakonfigurovaných profilů (posun svisle)
- vlevo nahoře tlačítko pro návrat na předchozí obrazovku (A)
- 🛨 tlačítko pro přidání nového profilu (obrazovka C)
- ovládání jednotlivých profilů:

| 0 | 🔟 smazání profilu                                                      |
|---|------------------------------------------------------------------------|
| 0 | ف úprava profilu (obrazovka C)                                         |
| 0 | NASTAVIT VÝCHOZÍ VÝCHOZÍ OZNAČENÍ PROFILU, KTERÝ bude vybrán po startu |
|   | aplikace (pokud není označen zádný, výchozí profil po startu je Demo)  |

 o dotykem profilu kdekoliv mimo tlačítka se profil vybere a aplikace přejde na úvodní obrazovku (A)

#### Obrazovka pro nastavení profilu (C)

| VUPRAVIT PŘIPOJENÍ     CONTRACTORNIC       Název připojení     Demo web       Protokol     Tecomat/Inttp       Adresa     Gemo.ovladejsvujdum.cz       Sekundárni adresa     192.168.1.100(5010)       Maresa PLC     Statusáti adresa       192.168.1.200     Basico       PUB soukor     Statusátí máno       Jožavatelské jméno     Bodrou seb sement to       Jažovatelské jméno     Bodrou seb sement to       Hesio     Bodrou seb sement to       Hesio Foxtrot web     Bodrou seb sement to                                                                                                    | Carrie | r 중 2:13 PM            | iPad 🗢 | 14:12                            | 100 % |
|----------------------------------------------------------------------------------------------------|--------|------------------------|--------|----------------------------------|-------|
| Název připojení   Demo web   Protokol   Tecomat/http   Adresa   demo.ovladojsvujdum.cz   Sekundárni adresa   192.188.1.100[:5010]   Adresa PLC   192.188.1.200   PUB soubor   Hostrot.pub   Utvatelské jméno   Utvatelské jméno   Jméno pro Foxtrot web   Hesio   Hesio   Hesio   Hesio                                                                                                    | <      | UPRAVIT PŘIPOJENÍ      | K BACK | EDIT CONNECTION                  |       |
| Název přípojení   Demo web   Protokol   Tecomat/http   Adresa   demo.ovladejsvujdum.cz   Sekundární adresa   192.188.1.100[5010]   Adresa PLC   192.188.1.200   PUB soubor   foxtrol.pub   Užvatelské jméno   Užvatelské jméno   Jméno pro Foxtrot web   Hesio   Hesio   Textor try web                                                                                                    |        |                        |        | Connection name                  |       |
| Demo web   Protokol   Tecomat/http   Adresa   demo.ovladojsvujdum.cz   Sekundárni adresa   192.168.1.100(5010)   Adresa PLC   192.168.1.200   PUB soubor   Istation   Votrateská jméno   Jméno pro Poxtrot web   Hesio   Hesio   Hesio Foxtrot web                                                                                                    |        | Název připojení        |        | web                              |       |
| Protokol   Tecomat/http   Adresa   demo.ovladejsvujdum.cz   Sekundámi adresa   192.168.1.100[:5010]   Adresa PLC   192.168.1.200   PUB soubor   foxtrot.pub   Južatelské jméno   Jméno pro Foxtrot web   Hesio   Hesio   Hesio   Techtor web                                                                                                    |        | Demo web               |        | Protocol                         |       |
| Protokol Tecomat/http Adresa Adresa demo.ovladejsvujdum.cz Sekundámi adresa 192.168.1.100[:5010] Adresa PLC 192.168.1.200 PUB soubor 102.168.1.200 PUB soubor 102.168.1.200                                                                                                    |        |                        |        |                                  |       |
| Tecomat/http   Adresa   demo.ovladejsvujdum.cz   Sekundámi adresa   192.168.1.100[:5010]   Adresa PLC   192.168.1.1200   PUB soubor   Ifoxtrot.pub   Uztvatelské jméno   Uztvatelské jméno   Uztvatelské jméno   Uztvatelské jméno   Hesio   Hesio   Tector web   Hesio   Total of a                                                                                                    |        | Protokol               |        | Address                          |       |
| Adress 100 control y adoes   demo.ovladejsvujdum.cz 100 control y adoes   Sekundarni adress 100 control y adoes   192.188.1.100[:5010] 100 control y adoes   Adress PLC 100 control y adoes and the same   192.188.1.200 100 control y adoes   PUB soubor 100 control y adoes   Ifoxtrol.pub 100 control y adoes   Utivatelské jméno 100 control y adoes   Utivatelské jméno 100 control y adoes   Hesio 100 control y adoes   Hesio 100 control y adoes   Hesio 100 control y adoes   Totol control y adoes 100 control y adoes   Hesio 100 control y adoes   Totol control y adoes 100 control y adoes   Hesio 100 control y adoes   Totol control y adoes 100 control y adoes   Hesio 100 control y adoes   Totol control y adoes 100 control y adoes   Hesio 100 control y adoes   Hesio 100 control y adoes   Totol control y adoes 100 control y adoes   Hesio 100 control y adoes   Hesio 100 control y adoes   Totol control y adoes 100 control y adoes   Hesio 100 control y adoes   Hesio 100 control y adoes   Totol control y adoes 100 control y adoes   Hesio 100 control y adoes   Hesio 100 control y adoes   Hesio 100 control y adoes   Hesio 100 control y adoes   H                                                                                                    |        | Tecomat/http           |        |                                  |       |
| Adresa<br>demo.ovladojsvujdum.cz<br>Sekundárni adresa<br>192.168.1.100(5010)<br>Adresa PLC<br>192.168.1.200<br>PUB soubor<br>192.168.1.200<br>PUB soubor<br>foxtrot.pub<br>Uživatelské jméno<br>Uživatelské jméno<br>Hesio<br>Hesio<br>Foxtrot web<br>Hesio<br>Total defau<br>Total defau                                                                                                    |        |                        |        | Secondary address                |       |
| demo.ovladejsvujdum.cz   Sekundámi adresa   192.168.1.100[:5010]   Adresa PLC   192.168.1.200   PUB soubor   foxtrot.pub   Užtvatelské jméno   Jméno pro Foxtrot web   Hesio   Hesio   Hesio   Total of a mark                                                                                                    |        | Adresa                 |        |                                  |       |
| Centre Contractoportigitation   Sekundární adresa   192.168.1.100[:5010]   Adresa PLC   192.168.1.200   PUB soubor   Ifoxtrot,pub   Uživatelská jméno   Jméno pro Foxtrot web   Hesio   Hesio   Hesio   Tablat                                                                                                    |        | demo ovladejsvujdum cz |        | PLC address                      |       |
| Sekundámi adresa<br>192.168.1.100[:5010]<br>Adresa PLC<br>192.168.1.200<br>PUB soubor<br>192.168.1.200<br>PUB soubor<br>102tratické jméno<br>Užtvatelské jméno<br>Užtvatelské jméno<br>Užtvatelské jméno<br>Tablat<br>Tablat                                                                                                    |        |                        |        |                                  |       |
| 192,188.1.100[5010]       Uterrane         Adresa PLC       Pottori web tasin         192,188.1.200       Pottori web tasin         PUB soubor       Footori web tasin         footori web passwort       Pottori web passwort         Uzivatelské jméno       Totholina evel         Jméno pro Foxtrot web       Boolina evel passwort         Heslo       Totholina Pic neme         Boolina Pic neme       Boolina evel passwort         Totholina Pic neme       Boolina evel passwort         Boolina Pic neme       Boolina evel passwort         Totholina Pic neme       Boolina evel passwort         Boolina Pic neme       Boolina evel passwort         Boolina Pic neme       Boolina evel passwort         Boolina Pic neme       Boolina evel passwort         Boolina Pic neme       Boolina evel passwort         Boolina Pic neme to conneet to       Boolina evel passwort         Totholina Pic neme to conneet to       Boolina evel passwort         Boolina Pic neme to conneet to       Boolina evel passwort         Boolina Pic neme to conneet to       Boolina evel passwort         Boolina Pic neme to conneet to       Boolina evel passwort         Boolina Pic neme to conneet to       Boolina evel passwort         Boolina Pic neme       Boolin                                                                                                    |        | Sekundární adresa      |        | PUB file                         |       |
| Adresa PLC  Adresa PLC  ISSUE To the second of the second of the second                                                                                                    |        |                        |        |                                  |       |
| Adresa PLC  IS2.188.1.200  PUB soubor  Ifoxtro1.pub  Uzivatelské jméno  Jméno pro Foxtrot web  Hesio Hesio Foxtrot web  Tablat  Tablat                                                                                                    |        |                        |        | Username                         |       |
| 192.168.1.200       Pussor         PUB soubor       Footfort we basened         foxtrot.pub       Teofforting parsent         Uzivatelské jméno       Scofforting web parsent         Jméno pro Foxtrot web       Teofforting Parsent         Hesio       Teofforting Parsent         Tablet       Tablet                                                                                                    |        | Adresa PLC             |        |                                  |       |
| PUB soubor<br>foxtrot.pub<br>Uživatelské jméno<br>Jméno pro Foxtrot web<br>Hesio<br>Facilitate Pic name<br>Tablat                                                                                                    |        | 192.168.1.200          |        | Password                         |       |
| PUB soubor  If oxtroit.pub  U2/vatelské jméno U2/vatelské jméno Heslo Foxtroit web  Tablat  Tablat                                                                                                    |        |                        |        |                                  |       |
| Ifoxtrot.pub     TootRata web user       U2tvatelské jméno     TootRata veb user       Jméno pro Foxtrot web     TootRata Parama       Heslo     TootRata Parama       TootRata Parama     TootRata Parama                                                                                                    |        | PUB soubor             |        | TecoRoute user                   |       |
| Interface     Technolog password       U22vatelské jméno     Technolog Por serve       Jméno pro Foxtrot web     Technolog Por serve       Heslo     Technolog Por serve       Tablafa por     Tablafa                                                                                                    |        | ifoxtrot.pub           |        |                                  |       |
| Uživatelské jméno<br>Uživatelské jméno<br>Uživatelské jméno<br>Fradhoda Pic name<br>Teofforda Pic name<br>Teofforda |        |                        |        | TecoRoute password               |       |
| Jméno pro Foxtrot web     Teceforate Pic name       Hesio     Teceforate Pic name to connect to       Tablet     Tablet                                                                                                    |        | Uživatelské jméno      |        |                                  |       |
| Hesio Foxtrot web                                                                                                    |        | Imáno pro Foxtrat wab  |        | TecoRoute Plc name               |       |
| Hesio Foxtrot web                                                                                                    |        |                        |        | TecoRoute Pic name to connect to |       |
| Heslo Foxtrot web Tablet                                                                                                    |        | Heslo                  |        |                                  |       |
| Talafan Tablat                                                                                                    |        | Heslo Foxtrot web      |        |                                  |       |
| ומטופו ומטופו                                                                                                    | Tel    | efon                   | Tablet |                                  |       |

- vlevo nahoře tlačítko pro návrat na předchozí obrazovku bez uložení změn (B)
- pod dialogem tlačítko pro uložení změn/uložení nového připojení
- údaje k vyplnění:
  - "Název připojení" [povinné] v rámci seznamu profilů unikátní název pokud se při úpravě profilu název přepíše, původní profil zůstane beze změn a vytvorí se nový profil s tímto novým názvem (použitelné např. při vytváření kopie již existujícího připojení)
  - "Protokol" [povinné] výběr použitého protokolu ze seznamu
    - "Teco PLCComS" komunikace přes PLCComs server
    - "Tecomat/http" zobrazení web GUI přímo na automatu
  - "Adresa" [povinné] IP nebo URL včetně portu port je nepovinný, výchozí port pro PLCComS je 5010, výchozí port pro Tecomat/http je 80 (např. 192.168.1.50:6066, nebo mujdum.cz)
  - "Sekundární adresa" pouze pro PLCComS, použije se, pokud se nezdaří připojení na IP z pole "Adresa"
  - "Adresa PLC" adresa PLC/Foxtrot, která se použije pokud PLCComS není po úspešném připojení nakonfigurován (nepřepisuje adresu PLC po připojení na již nakonfigurovaný PLCComS)
  - "PUB soubor" [povinné] jméno Pub souboru pro nastavení PLCComS výchozí hodnota je "ifoxtrot.pub"
  - "Uživatelské jméno" jméno pro web rozhraní automatu
  - "Heslo" heslo pro web rozhraní automatu

- "TecoRoute jméno" jméno pro TecoRoute
- "TecoRoute heslo" heslo pro TecoRoute
- "TecoRoute název PLC" název PLC, pro připojení přes TecoRoute

### Ovládací obrazovka po připojení (D)

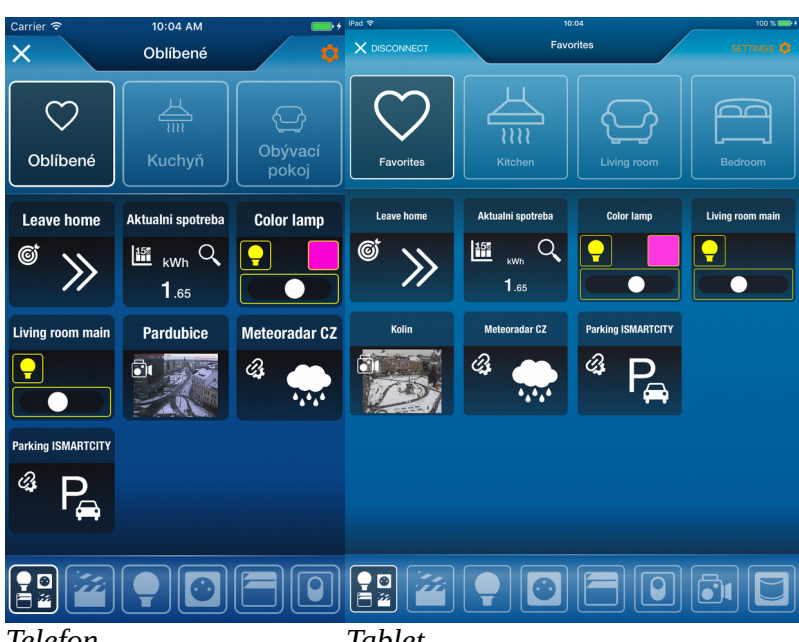

Telefon

Tablet

- vlevo nahoře tlačítko pro odpojení a návrat na úvodní obrazovku (A) ٠
- pravo nahoře tlačítko pro zobrazení menu (E) •
- horní toolbar se seznamem nakonfigurovaných místností na začátku je vždy virtuální ٠ místnost "Oblíbené", na konci seznamu je "Vše" (zobrazí se všechny místnosti najednou). Pokud je seznam místností delší, nez je šířka obrazovky, posouvá se seznam vodorovně.
- ٠ spodní toolbar se všemi typy zařízení, které existují na aktuálně připojeném profilu (první tlačítko je vždy "Vše") - výběrem se na centrálním ovládacím panelu vyfiltruje pouze vybraný typ zařízení. Všechny podporované typy jsou:
  - akce (iControlLib ACTION) 0 (0
  - kamera (iControlLib CAMERA) 0
  - display zobrazení hodnoty (iControlLib DISPLAY) С
  - světlo (iControlLib LIGHT) 0
  - PIR senzor (iControlLib PIRSENSOR) С
  - obecné relé (iControlLib RELAY) 0
  - scéna (iControlLib SCENE)

- žaluzie (iControlLib SHUTTER)
- cicontrolLib SOCKET)
- v jie topení/chlazení (s časovým programem, nebo termostat) (iControlLib TPW)
- spuštění URL (zobrazení web GUI automatu, nebo volání jiné aplikace na telefonu/tabletu) (iControlLib WEBCONF)
- vládání audia Bose systémy atp (iControlLib AUDIO)
- uprostřed je ovládací panel, který zobrazuje zařízení na základě nastavení filtrů v horním (místnost) a spodním (typ zařízení) toolbaru – pomocí tohoto filtrování je možné zobrazit např. pouze světla v jedné místnosti atp. Pokud je seznam zobrazených zařízení delší, než obrazovka, posouvá se svisle.

#### Ovládání jednotlivých typů zařízení:

٠

- **akce** dotykem kdekoliv na bloku akce se spustí akce na automatu
- kamera dotykem kdekoliv na bloku kamery se zobrazi velký náhlad snímku z kamery z častějším obnovováním
- display může být pouze pasivní zobrazení hodnoty, nebo hodnota s možností nastavení. Pokud se dá hotnota nastavovat, jsou na bloku displeje zobrazena ovládací tlačítka pro zvýšení a snížení hodnoty (krok je nastaven na automatu).
   Pokud je v horním pravém rohu zobrazen symbol lupy, dotykem kdekoliv na bloku displeje se zobrazí detail zobrazované hodnoty (typicky graf).
- světlo obsahuje ovládací prvky podle typu světla tlačítko pro zapnutí/vypnutí světla, tlačítko pro nastavení barvy světla a posuvník pro nastavení stmívače
- **PIR senzor** zobrazuje detekci pohybu pomocí symbolu postavy
- relé podporovány jsou tři typy relé a na základě typu se zobrazují potřebné ovládací prvky
  - 1. jednoduché spínací relé tlačítko pro zapnutí/vypnutí
  - analogové relé posuvník pro nastavení rozsahu 0 100% a tlačítko pro zapnutí/vypnutí
  - 3. diskrétní relé s přednastavenými hodnotami tlačítko pro skok na další hodnotu
- scéna tlačítko pro aktivaci scény
- žaluzie tlačítka pro naklopení lamel nahoru, naklopení lamel dolu, otevření žaluzie, zavření žaluzie
- zásuvka tlačítko pro zapnutí/vypnutí zásuvky

#### • topení/chlazení

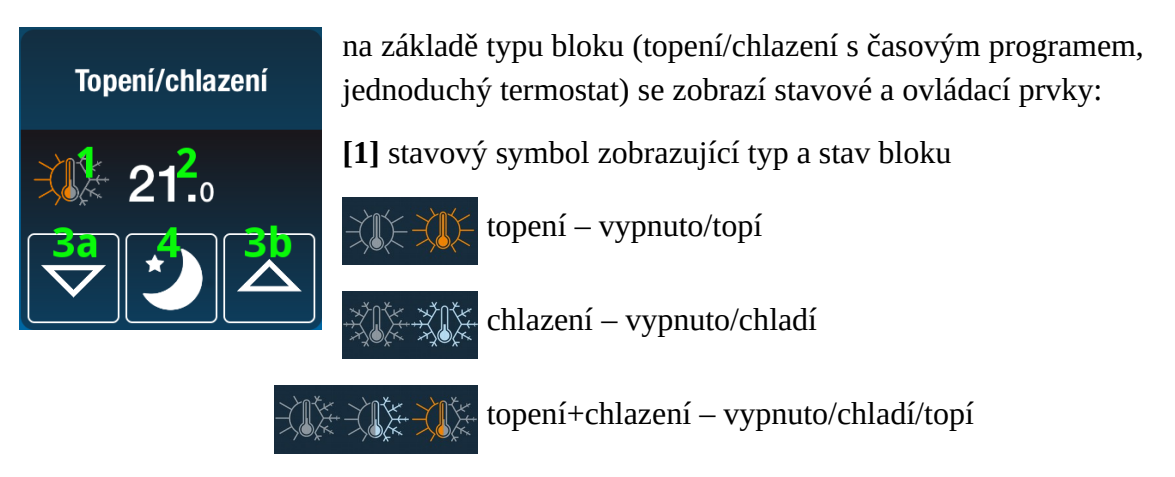

[2] aktuální měřená teplota, nebo požadovaná teplota v režimu nastavení požadované teploty (viz [3a/3b])

**[3a/3b]** nastavení požadované teploty v manuálním režimu - po prvním stisku tlačítek se zobrazí místo měřené teploty **[2]** teplota požadovaná (podle typu bloku buď teplota pro chlazení, nebo teplota pro topení, nebo dvě teploty – jedna pro chlazení, druhá pro topení) a dalšími stisky tlačítek se teplota upravuje.

[4] změnu programu - posun na další z nastavených programů – pokud je topení v režimu Auto, dojde změně programu k přepnutí do Manual režimu. Dlouhým stiskem tlačítka se blok přepíná mezi Auto/Manual. Možné stavy tlačítka:

automatický režim na základě časového programu
 manuální režim – program "den"
 manuální režim – program "noc"
 manuální režim – program "eco"

Pokud se jedná o blok s časovým programem, dotykem kdekoliv na bloku mimo tlačítka se zobrazí konfigurátor týdenního časového porgramu. Pokud je topení v režimu dovolené, je na bloku symbol kufříku a ovládací prvky jsou neaktivní.

Konfigurátor týdenního programu

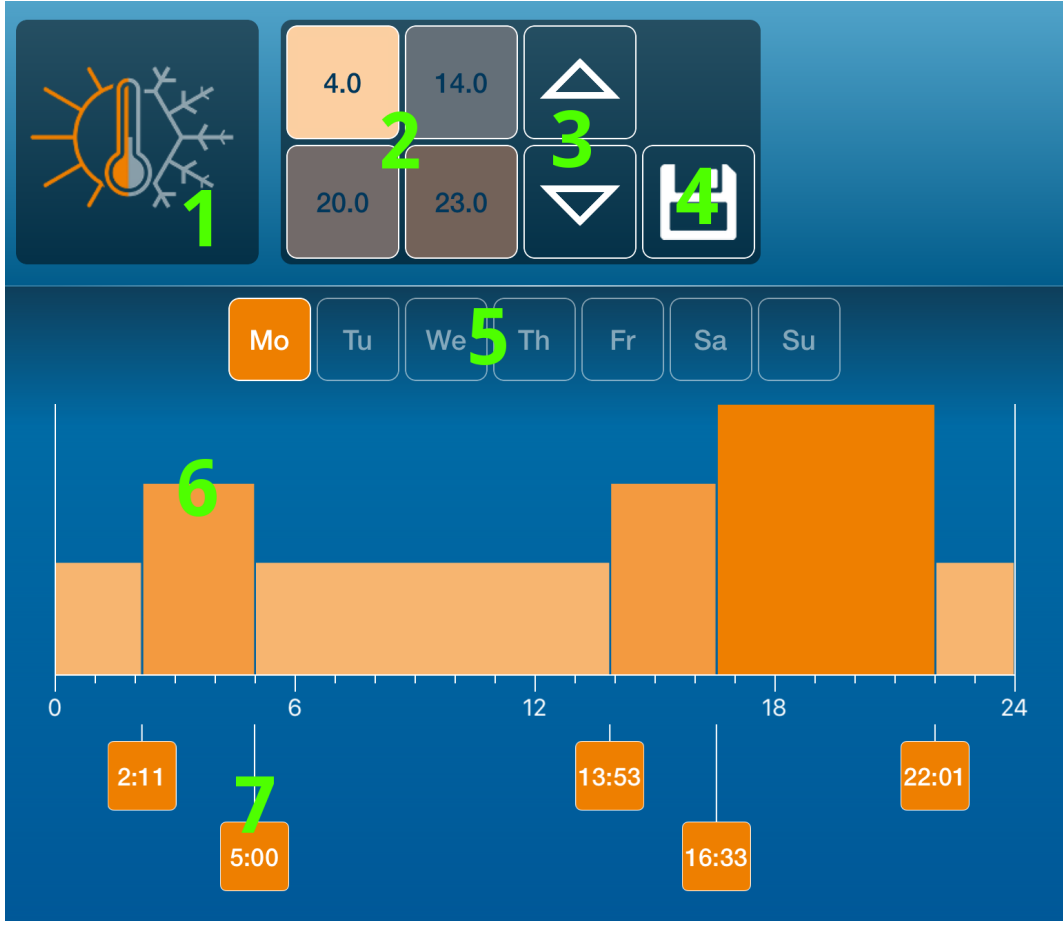

Ovládací prvky konfigurátoru:

[1] přepínač mezi nastavením topení a chlazení (pokud TPW blok umožňuje oba režimy)

- [2] volba teploty pro každý, ze 4 režimů vybraný režim je zvýrazněný
- [3] tlačítka pro zvýšení/snížení teploty pro aktuápně vybraný režim [2]
- [4] uložení programu na automat
- [5] výběr dne

**[6]** výběr režimu pro časový úsek mezi dvěma časovými značkami (opakovaným dotykem se režimy postupně přepínají)

[7] nastavení časové značky (chytit&táhnout vlevo/vpravo)

- spuštění URL dotykem kdekoliv na bloku se zobrazí požadovaná webová stránka, nebo se spustí požadovaná aplikace třetí strany
- audio tlačítka pro vypnutí/zapnutí audio systému, play/pause, mute, zvýšení hlasitosti, sníření hlasitosti. Ve stavu, kdy audiosystém nekomunikuje s PLC, nebo je vypnutý, jsou všechny ovládací prvky (mimo hlavního vypínače) skryty. Dotykem kdekoliv na bloku mimo aktivní tlačítka se zobrazí audio panel s kompletním nastavením, které umožňuje použitý typ (např. pro Bose je to navíc proti základnímu zobrazení název aktuálně přehrávané stanice a možnost spustit jednu ze šesti přednastavených stanic).

#### Menu s nastavením pro aktuální připojení (E)

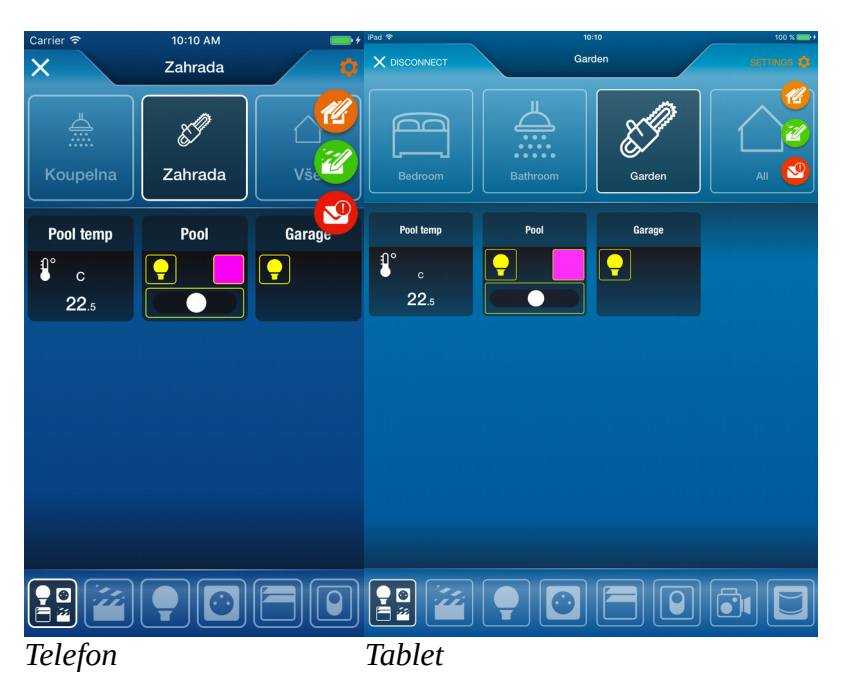

Při dotyku tlačítka nastavení se symbolem ozubeného kola (vpravo nahoře na ovládací obrazovce D) se rozbalí menu, přes které je možné nastavovat místnosti, scény a notifikace.

- Solution notifikací pokud má aplikace povoleno přijímat notifikace a na automatu je program s podporou push notifikací, je možné přes toto menu povolit, nebo zakázat posilaní notifikací do aktualního telefonu/tabletu
- 🥙 nastavení scén (obrazovka G)
- 🥙 nastavení místností, oblíbených položek a jmen zařízení (obrazovka F)

#### Nastavení místností (F)

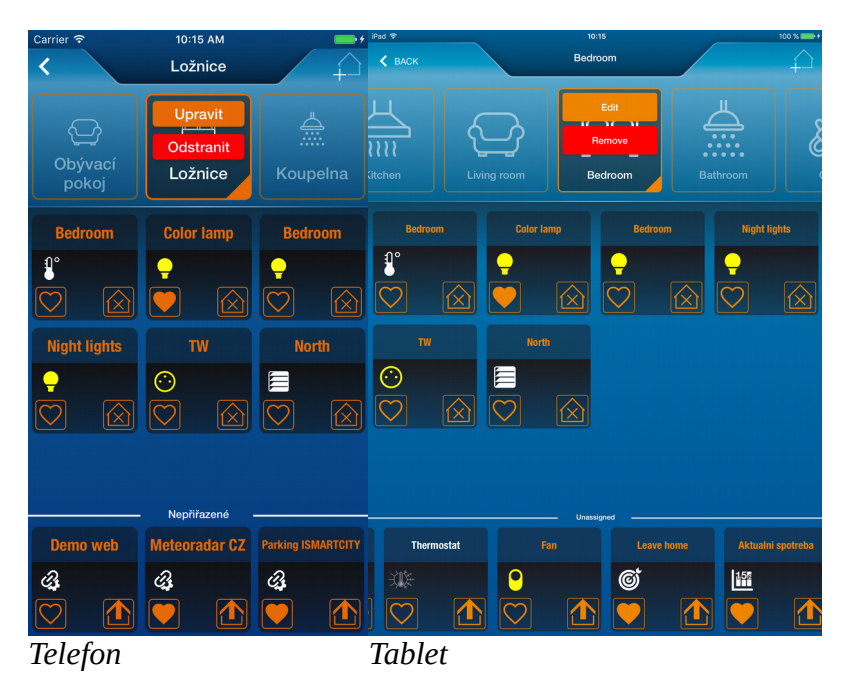

Zde je možné upravovat místnosti (přidávat, mazat, upravovat seznam zařízení v mistnostech) a upravovat oblíbená zařízení, která se zobrazují na ovládací obrazovce po připojení. Princip je podobný, jako na ovládací obrazovce (D) – v horní části je seznam místností, uprostřed seznam zařízení v právě vybrané místnosti, dole panel se seznamem zařízení, které nejsou přiřazené v žádné místnosti. Každé zařízení může být maximálně v jedné místnosti. Pomocí gesta chyť&táhni&pusť je možné měnit pořadí zařízení a místností.

• 😥 přidání nové místnosti – tlačítko vpravo nahoře (místnost se přidá na konec seznamu)

Dotykem již vybrané místnosti se zobrazí kontextové menu, kde jsou dvě tlačítka – pro smazaní místnosti "Odstranit" a pro úpravu místnosti "Upravit". Každé místnosti je možné nastavit jméno a stmbol ze seznamu.

- tlačítko pro vložení/odebrání zařízení z oblíbených položek (plný symbol = zařízení je v oblíbených položkách)
- přidání tohoto zařízení do právě vybrané místnosti
- debrání zařízení z místnosti (zařízení se následně objeví ve spodním panelu s nepřiřazenými zařízeními a je možné ho přidat do jiné místnosti)

Dotykem tlačítka se symbolem šipky vvlevo nahoře dojde k návratu zpět na ovládací obrazovku.

#### Nastavení scén (G)

| Carrier 🗢            | 10:22 AM         | <b>•</b> + | iPad 🗢                                | 10              | :22      | 100 % 📥 +    |
|----------------------|------------------|------------|---------------------------------------|-----------------|----------|--------------|
| <                    | Všechna zařízení |            | < ВАСК                                | All de          | evices   |              |
| Aktivovat<br>Scene.1 | Scene.2          |            | Activate<br>Scene.1                   |                 |          |              |
|                      | Ceiling kitchen  | Cabinets   | Ц                                     | Ceiling kitchen | Cabinets | Oven         |
|                      |                  |            |                                       |                 |          | $\bigcirc$   |
| Kuchvň               |                  | <b>-</b>   | ( ( ( ( ( ( ( ( ( ( ( ( ( ( ( ( ( ( ( |                 |          |              |
|                      | J                |            | Kitchen                               |                 |          |              |
| Oven                 | Toaster          |            |                                       |                 |          |              |
| $\bigcirc$           |                  |            | 0                                     |                 |          |              |
|                      |                  |            |                                       |                 |          |              |
|                      | Living room main | Lamp       |                                       | Color lamp      | Bedroom  | Night lights |
| 신                    |                  |            |                                       |                 | <b>_</b> |              |
| Obývací              |                  |            | Bedroom                               |                 |          |              |
| рокој                |                  |            |                                       |                 |          |              |
| TV                   |                  |            | тw                                    |                 |          |              |
| $\bigcirc$           |                  |            | $\odot$                               |                 |          |              |
| Telefon              |                  |            | Tablet                                |                 |          |              |

Pokud program v automatu podporuje nastavení scén, je možné na této obrazovce přidávat, mazat a nastavovat obsah scén.

Horní panel (vodorovně posuvný) zobrazuje seznam nakonfigurovaných scén.

 tlačítko pro přidání scény (do maximálního počtu, který umožňuje program v automatu). Scéna se přidá na konec seznamu.

Na právě vybrané scéně jsou tlačítka:

- 🚺 smazání scény
- e li uložení scény dojde k uložení vybraných zařízení a jejich aktuálních stavů na Foxtrot. Bez uložení není možné scénu používat a nebude existovat při dalším připojení aplikací na Foxtrot
- Aktivovat spuštění nakonfigurované scény na automatu zařízení ve scéně se uvedou do stavu, který je ve scéně požadovaný

Ve zbytku obrazovky jsou všechna zařízení, která je možné přidat do scény (světla, zásuvky, relé, termostaty) roztříděné dle nastavení místností. Zařízení, které obsahuje aktuálně vybraná scéna, jsou zvýrazněná barevným jménem a dají se vybrat/odebrat z výběru dotykem kdekoliv mimo ovládací prvky zařízení (např. dotykem na jméno). Jednotlivým zařízením se v tomto módu dá libovolně nastavit požadovaný stav, který budou mít následně uložený ve scéně.

Stručný popis postupu nastavení scény:

- 1. výběr scény, která se upravuje
- 2. výběr zařízení, která mají být ve scéně a nastavení požadovaných stavů
- 3. uložení scény na Foxtrot